## DRUCKEN VON DEN BIBLIOTHEKS-PCs

#### Am Pc

Rufen Sie das Dokument auf, das Sie drucken möchten und wählen Sie einen Drucker. An den PCs ist standardmäßig Drucker 2 voreingestellt. Möchten Sie einen Farbdruck erzeugen, wählen Sie bitte Drucker 1.

Ggf. können Sie nun unter Druckeigenschaften weitere Anpassungen vornehmen. (z. B.: mehrere Seiten auf ein Blatt etc.)

Sind alle Einstellungen vorgenommen, senden Sie den Druck ab.

# Č

### Am Kopierer/Drucker

1.) Wählen Sie am Touchsreen Drucker.

- 2.) Auf dem Display des Druckers erscheinen alle Anwender-ID (Namen). Wählen Sie Ihre Kennung und tippen anschließend die Dateien an, die Sie drucken möchten. Bestätigen Sie nun drucken. Es erscheint ein Fenster, in dem Sie über den Tastenblock des Druckers Ihr Passwort (Zahl) eintippen müssen, das Sie vorher am PC vergeben hatten.
- 3.) Schieben Sie Ihre Kopierkarte in das Zahlgerät oder werfen Sie ausreichend Münzen ein und starten dann den ausgewählten Druck.

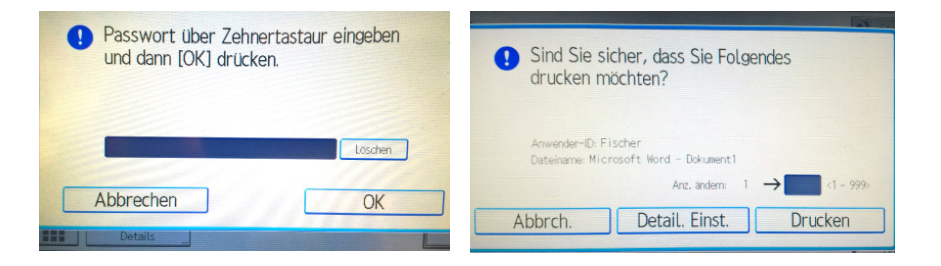

## Nun erscheint ein Fenster, in dem Sie eine beliebige Anwender-ID, also z. B. Ihren Namen, eingeben. Außerdem müssen Sie noch eine 4–8-stellige Zahl als Passwort vergeben.

|                                         | Details Jobtyp                                                                           | ? ×      |
|-----------------------------------------|------------------------------------------------------------------------------------------|----------|
| Anwender-ID:<br>Eigene ID erstellen     | Anwender-ID eingeben:<br>(Bis zu 8 alphan. Zeichen [a-z,A-Z,0-9,<br><mark>Fischer</mark> | ריייייב) |
| Passwort:<br>(4 bis 8-stellige Nummern) |                                                                                          |          |
| Beispiel                                |                                                                                          |          |
|                                         | OKAbbreche                                                                               | n Hilfe  |

# DRUCKEN VOM USB-STICK

#### Vom USB-Stick (nur PDF oder JPG)

Stecken Sie ihren USB Stick in den Drucker ein und wählen anschließend am Touchscreen Vom Speichergerät drucken. Wählen Sie dann Ihren Stick aus und die Datei, die Sie drucken möchten. Mit Drucker starten lösen Sie den Druck aus.

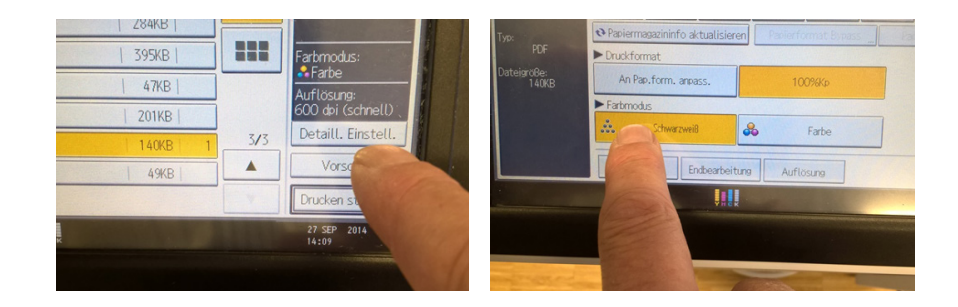